## 5374伊東市版使い方

(1) 画面が表示されたら、「地域を選択してください」を選択して、お住まいの地域を選びます。 【Android】

## [iPhone]

| もえるごみ・資源ごみ等の出し方のルールをまもりま<br>しょう                                                                                             |   |
|----------------------------------------------------------------------------------------------------|---|
| <ul> <li>●お住まいの地域の決められたごみステーションを利用しましょう。</li> <li>●ごみ・資源ごみ等は収集日当日の朝8時30分までに出しましょう。</li> <li>●ごみステーションは清潔に使いましょう。</li> </ul> |   |
| 地区を選択してください                                                                                                    |   |
| 地域を選択してください                                                                                                    |   |
|                                                                                                    |   |
| ◇ ∨ 完了                                                                                                    |   |
| ^ ∨ 売7                                                                                                    |   |
| ^ ✓ <sup>完</sup> 7 地区を選択してください                                                                                              |   |
| ペ ♥ 売了 地区を選択してください 第1地区                                                                                                    | - |

(2) 下記のとおり、お住まいの地域の ごみの日の収集日が表示されます。

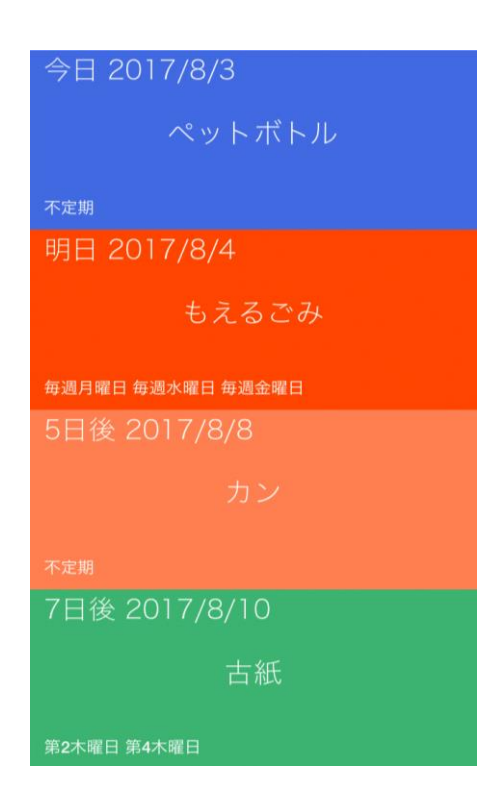

もえるごみ・資源ごみ等の出し方のルールをまもりましょう
●お住まいの地域の決められたごみステーションを利用しましょう。
●ごみ・資源ごみ等は収集日当日の朝8時30分までに出しましょう。
●ごみステーションは清潔に使いましょう。

| 第1地区           |    |
|----------------|----|
| 地域を選択してください    |    |
| 24 VI 24       |    |
| $\land$ $\lor$ | 完了 |
|                |    |
|                |    |
|                |    |
| 地域を選択してください    | ١  |
| 留田・城宿          |    |
| 山田・桑原          |    |
|                |    |

(3) それぞれ「ごみの種類」を選択(タップ)。
 すると、そのカテゴリーのごみの
 一覧が五十音順に表示されます。

| -          |                    |
|------------|--------------------|
| あ          |                    |
|            |                    |
|            |                    |
| い          |                    |
|            | 衣装ケース              |
|            |                    |
|            | 衣類                 |
| =          |                    |
| 2          |                    |
|            | 植木鉢                |
|            | プラスチック製 少量、指定袋に入れる |
| お          |                    |
|            | 落ち葉・小枝・板切れ         |
| to         |                    |
| <u>ار،</u> |                    |
|            | 貝がら                |
|            |                    |
|            |                    |
|            | 紙おむつ               |
|            |                    |
| <          |                    |
|            |                    |
|            |                    |